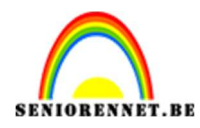

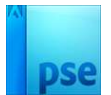

## Tekst op gezicht

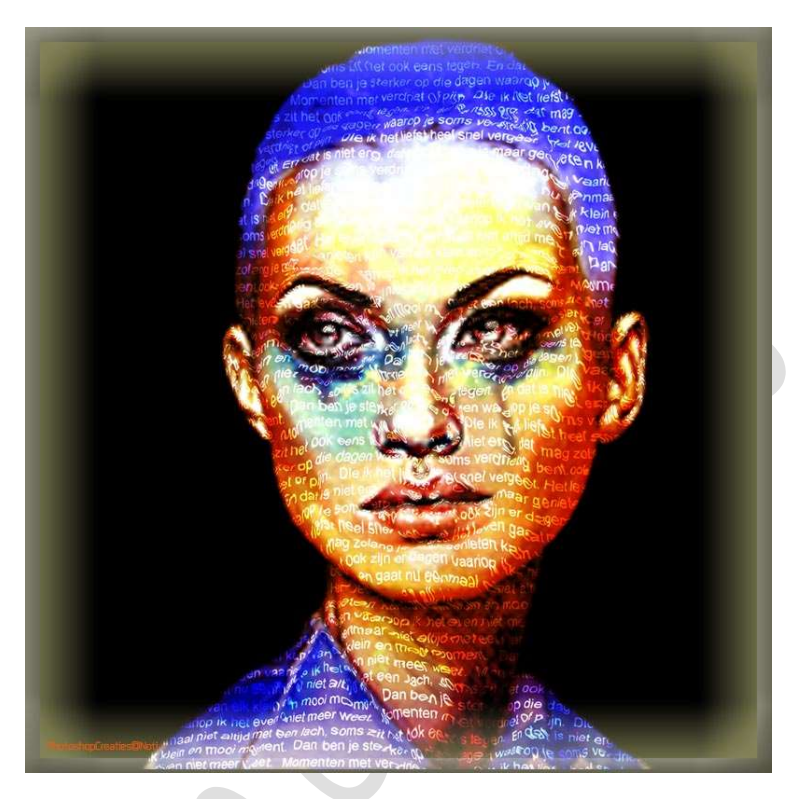

Materiaal: uitgeselecteerde persoon (tubes)

- 1. Open een nieuw document van 1000 X 1000 px 72 ppi zwarte achtergrond.
- 2. Voeg de **uitgeselecteerde afbeelding toe** aan uw **werkdocument**. Plaats deze mooi in **midden** van uw document.

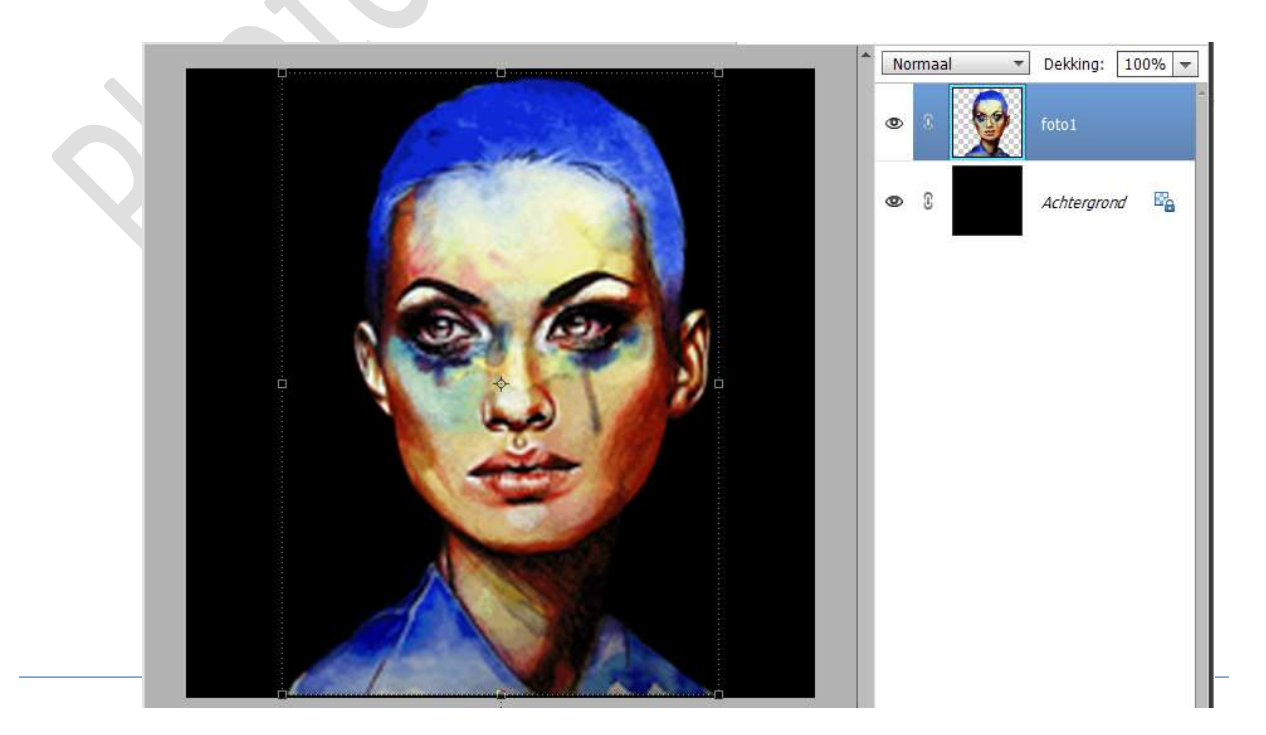

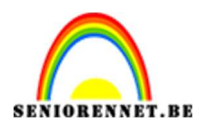

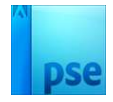

 Maak een samengevoegde laag van beide lagen op een nieuw bovenste laag. Doe SHIFT+CTRL+ALT+E

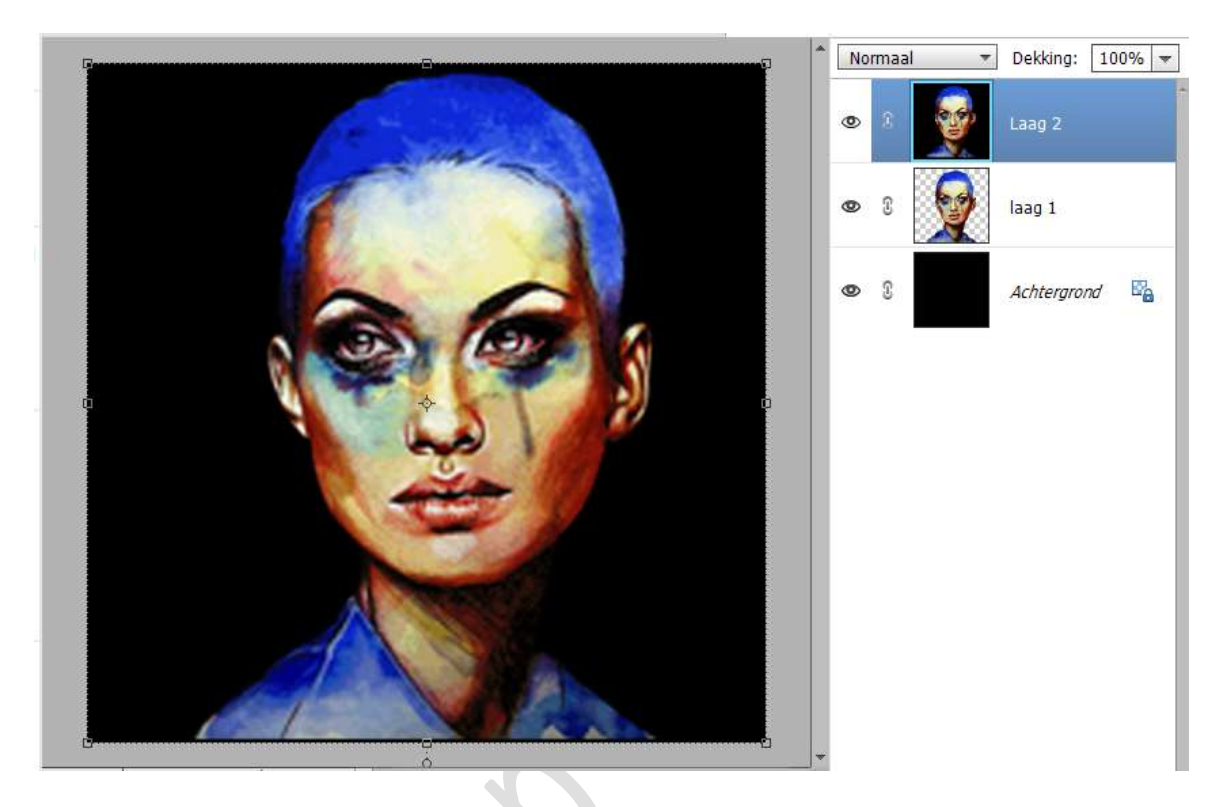

4. Sla dit bestand op als een psd-bestand, noem het Verplaatsen

| Bestandsnaam: | verplaatsen             |
|---------------|-------------------------|
| Opslaan als:  | Photoshop (*.PSD;*.PDD) |
|               |                         |

5. Kies een tekst naar keuze. Activeer het Tekstgereedschap. Trek een tekstkader over uw volledig document.
Zet Voorgrondkleur op wit Kies een lettertype naar keuze, pas de van uw grootte van uw lettertype aan, ga zeker niet groot.

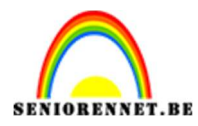

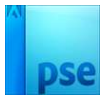

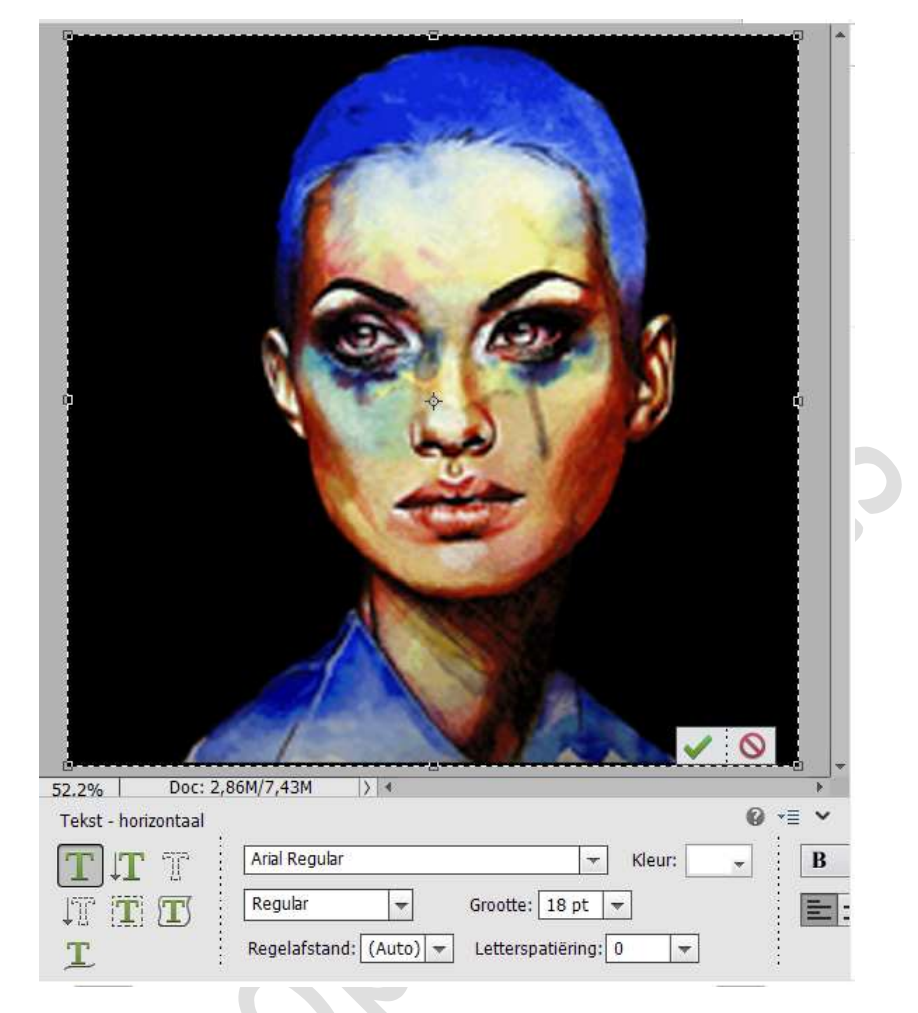

## Type uw gekozen tekst.

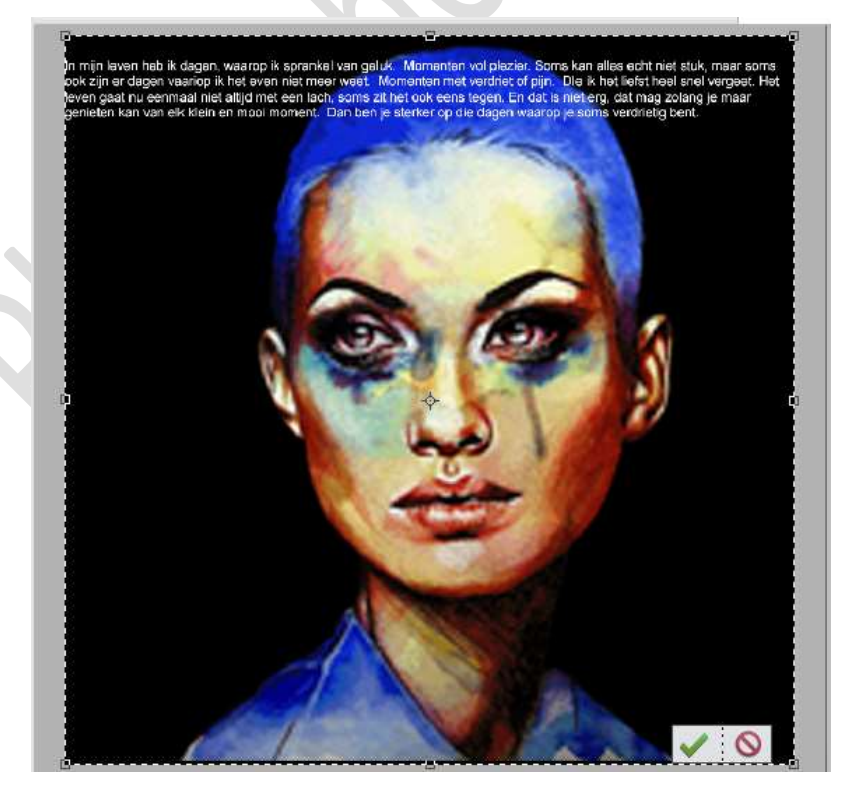

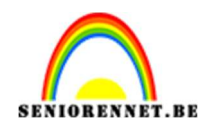

pse

We willen de tekst over volledige werkdocument.

Maak een selectie met jouw muis.

Ga naar **bewerken → Kopiëren**.

Klik met uw **muisknop** op **laatste leesteken** en doe **CTRL+V**, tot het volledige werkdocument met uw tekst is bedekt.

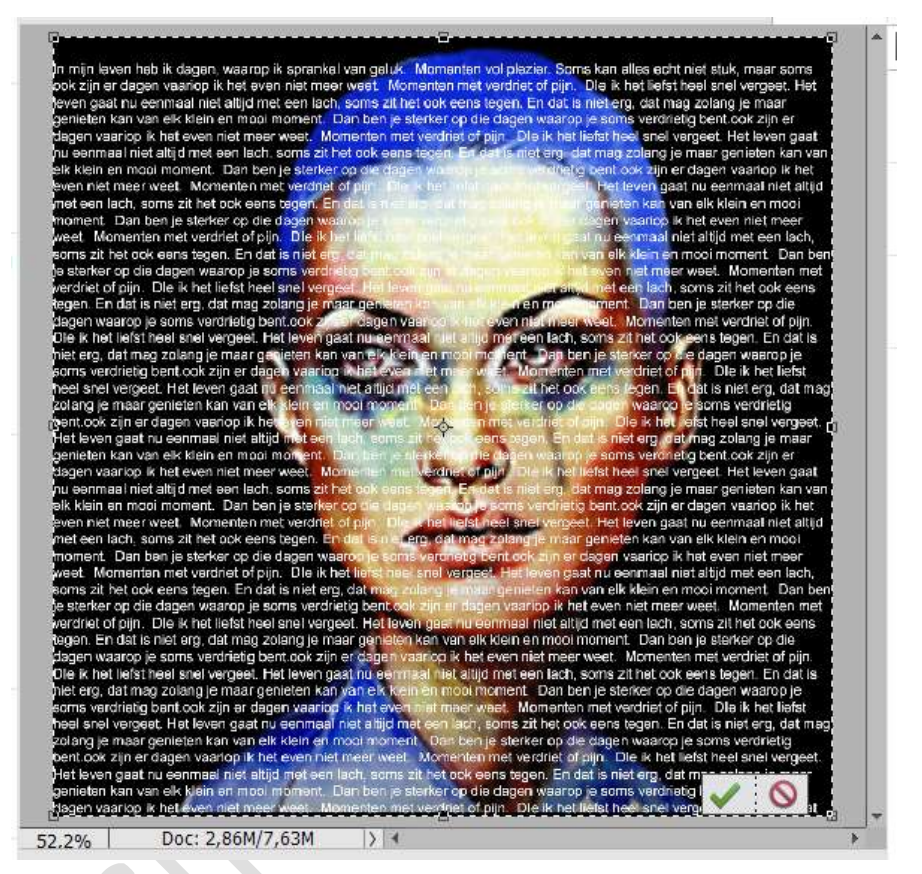

Bevestig door te klikken op groene vinkje.

6. Op uw tekstlaag klikken met uw rechtermuisknop. U krijgt een Uitklapvenster → Laag vereenvoudigen.

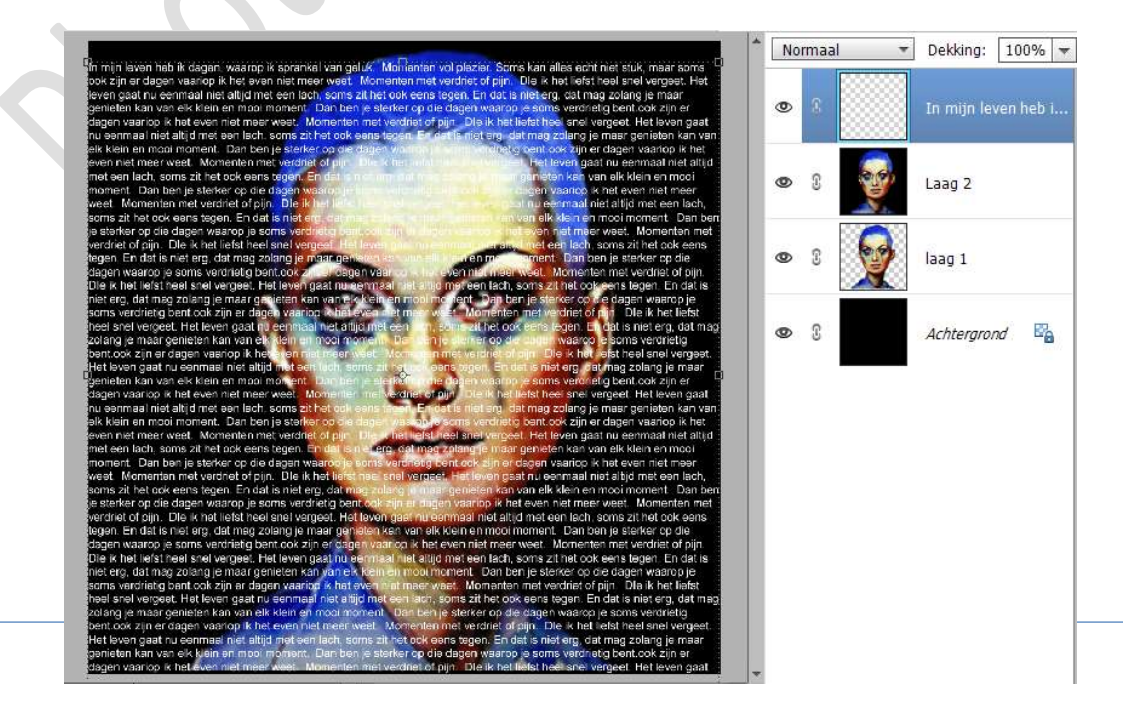

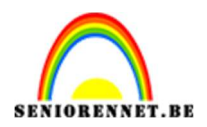

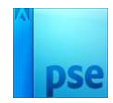

 Zorg dat de tekstlaag actief blijft.
 Ga dan naar Filter → Vervormen → Verplaatsen → OK → Blader naar het bestand "verplaatsen.psd", in mapje waar u dit hebt opgeslagen →klikken op Openen.

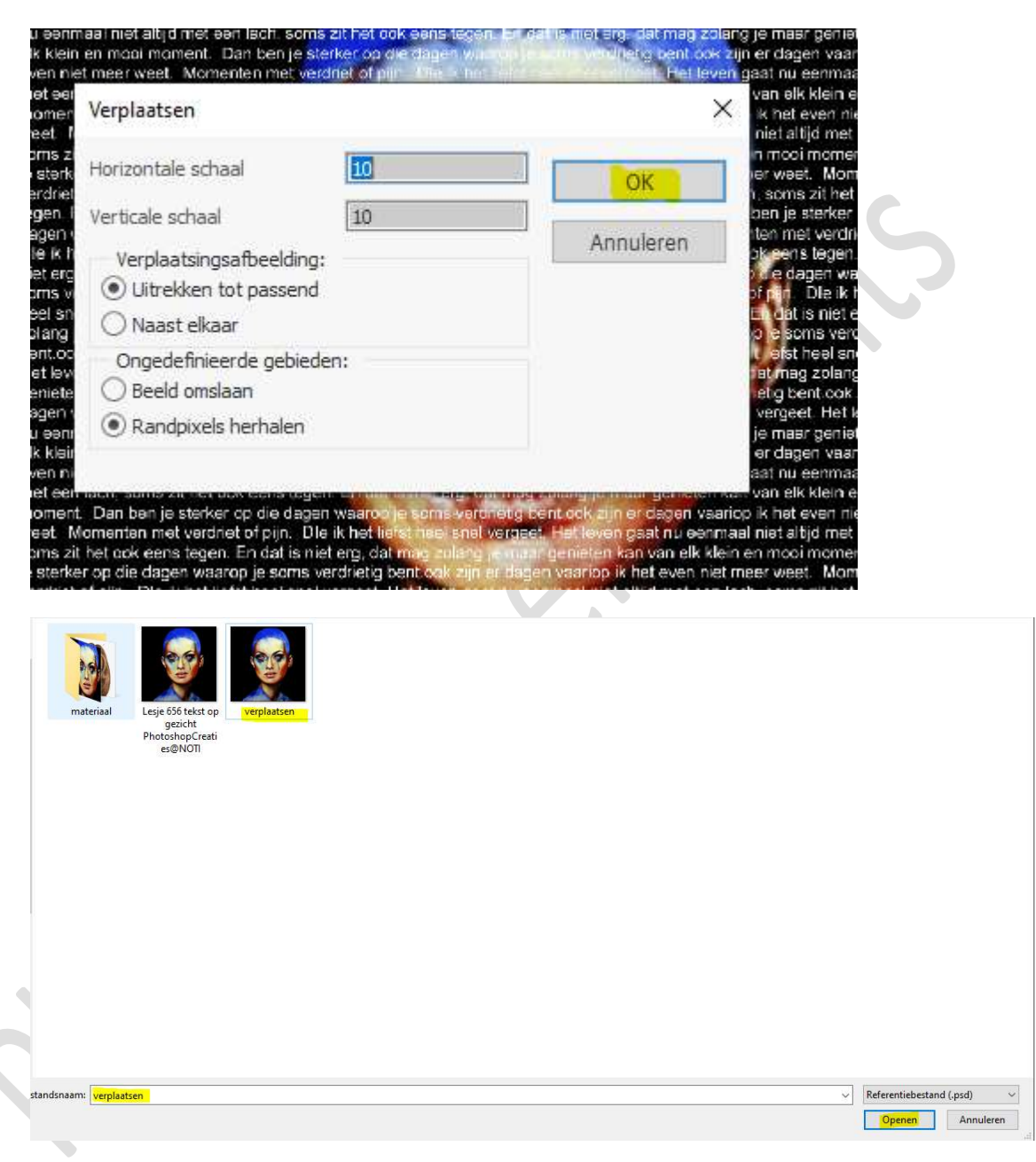

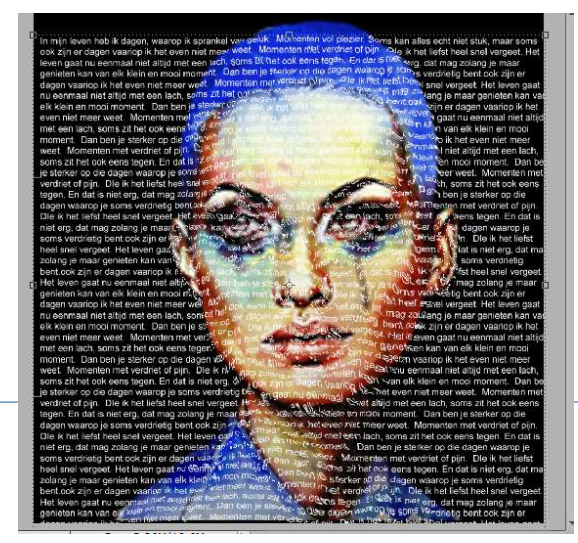

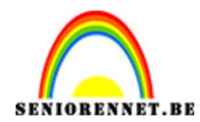

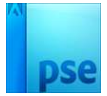

8. Zet de tekstlaag op laagmodus/Overvloeimodus Bedekken.

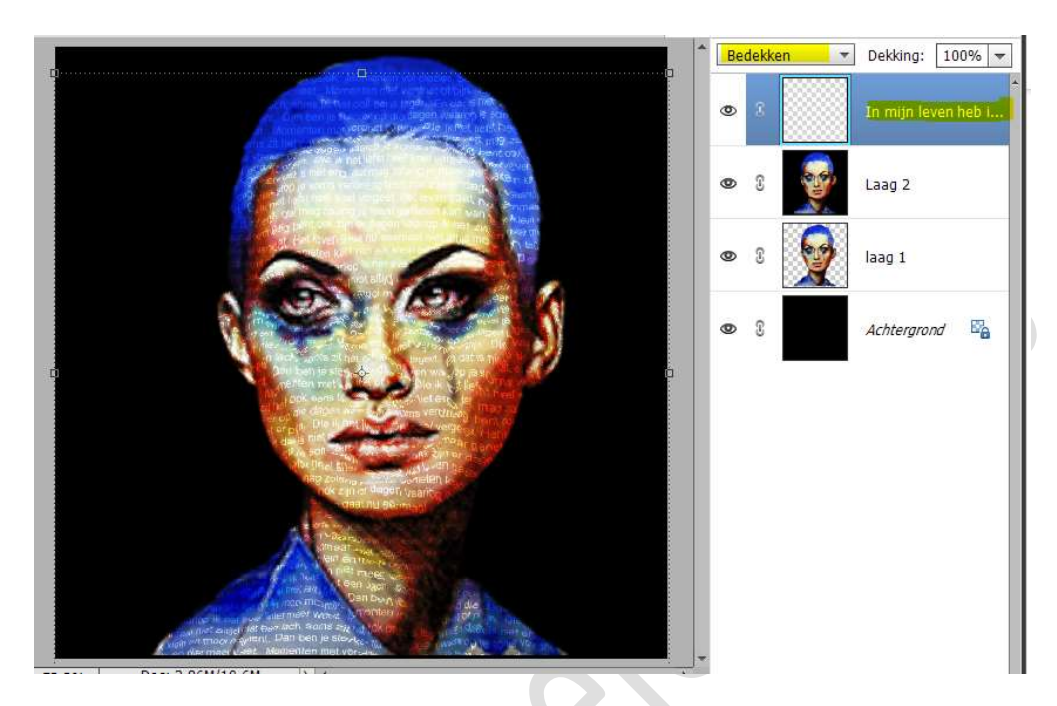

9. Dupliceer deze laag (CTRL+J)

![](_page_5_Picture_6.jpeg)

10. Voeg een Aanpassingslaag 'Verloop' toe. Kies een verloop naar keuze.
Radiaal Verloop met een hoek van 0° en schaal van 150%. Zet de laagmodus/overvloeimodus op Zwak licht

![](_page_6_Picture_0.jpeg)

![](_page_6_Picture_2.jpeg)

![](_page_6_Picture_3.jpeg)

11. Op laag 2, samengevoegde laag van zwarte achtergrond en dame, actief maken.

Doe CTRL+L (Niveaus).

Pas volgende waarden aan: 0 - 1,00 - 221.

![](_page_6_Figure_7.jpeg)

![](_page_7_Picture_1.jpeg)

![](_page_7_Picture_2.jpeg)

12. Tekst staat nu op gezicht.

Werk af naar keuze en vergeet uw naam niet. Maak eerst een samengevoegde laag bovenaan in uw lagenpalet en pas dan uw PSE aan naar max. 800 px aan langste zijde. Sla op als JPEG: max. 150kb

Veel plezier ermee NOTI

![](_page_7_Picture_6.jpeg)

![](_page_7_Picture_7.jpeg)

![](_page_8_Picture_0.jpeg)

![](_page_8_Picture_2.jpeg)

enoitoshop elements